## STROJENIE MODUŁÓW CAM – MANTA

W zależności od marki i modelu telewizora, menu może się różnić

- 1. Na pilocie wybieramy "Menu"
- 2. W "Menu" wybieramy zakładkę "Kanał"

|            | Kanał                  |                     |  |
|------------|------------------------|---------------------|--|
|            |                        |                     |  |
|            | Zarządzanie kanałami   | Wejdź               |  |
| Obraz      | Zarządzanie ulubionymi | Wejdź               |  |
|            | Kraj                   | Polska              |  |
| Dźwięk     | Połączenie TV          | TV kablowa          |  |
| Kanał      | Autom. wyszukiwanie    | Wejdź               |  |
|            | Cyf. wyszuk. ręcz.     | Wejdź               |  |
| Funkcje    | Analog. wyszuk. ręcz.  | Wejdź               |  |
|            | LCN wł. / wył.         | VVł.                |  |
| Ustawienia |                        |                     |  |
| Przesuń    | Enter Wejdź Exit V     | Vyjdź (Menu) Powrót |  |
|            |                        |                     |  |
|            |                        |                     |  |
|            | mente                  |                     |  |

3. Następnie wybieramy zakładkę "**Autom. Wyszukiwanie"** i przechodzimy dalej

|            | Zarządzanie kanałami   | Wejdź          |
|------------|------------------------|----------------|
| Obraz      | Zarządzanie ulubionymi | Wejdź          |
|            | Kraj                   | Polska         |
| Dźwięk     | Połączenie TV          | TV kablowa     |
| Kanal      | Autom. wyszukiwanie    | Wejdź          |
| Kanał      | Cyf. wyszuk. ręcz.     | Wejdź          |
| Funkcje    | Analog. wyszuk. ręcz.  | Wejdź          |
|            | LCN wł. / wył.         | Wł.            |
| Ustawienia |                        |                |
| Przesuń    | Enter Wejdź Exit Wyja  | lź Menu Powrót |
|            |                        |                |
|            |                        |                |
|            | menta E                |                |

4. Wybieramy zakładkę **"DTV (cyfrowe)"** 

|            | Kan             | Kanał - Wyszuk. auto. |               |  |
|------------|-----------------|-----------------------|---------------|--|
|            |                 |                       |               |  |
|            | Wszystkie       |                       | Wejdź         |  |
| Obraz      | DTV (cyfrowe)   |                       | Wejdź         |  |
|            | ATV (analogowe) |                       | Wejdź         |  |
| Dźwięk     |                 |                       |               |  |
| Kanał      |                 |                       |               |  |
|            |                 |                       |               |  |
| Funkcje    |                 |                       |               |  |
|            |                 |                       |               |  |
| Ustawienia |                 |                       |               |  |
| Przesuń    | Enter Wejdź     | Exit Wyjdź            | (Menu) Powrót |  |
|            |                 |                       |               |  |
|            |                 |                       |               |  |
|            |                 | -                     |               |  |

5. Ustawiamy tryb wyszukiwania na **"Pełne wyszukiwanie"** i naciskam przycisk **"Start"** 

|             | Kanał - Wyszuk. auto. |            |                    |  |
|-------------|-----------------------|------------|--------------------|--|
|             |                       |            |                    |  |
|             | Tryb wyszukiwania     |            | Pełne wyszukiwanie |  |
| Obraz       | ID sieci              |            | Auto               |  |
|             | Częstot.(kHz)         |            | Auto               |  |
| Dźwięk      |                       |            |                    |  |
| Kanał       |                       |            | Start              |  |
|             |                       |            |                    |  |
| Funkcje     |                       |            |                    |  |
| Lietowienie |                       |            |                    |  |
| Ostawienia  |                       |            |                    |  |
| 🔹 💽 Przesuń | Enter Wejdź           | Exit Wyjdź | (Menu) Powrót      |  |
|             |                       |            |                    |  |
|             |                       |            |                    |  |
|             |                       |            |                    |  |

6. Potwierdzamy komunikat o strojeniu, telewizor rozpocznie wyszukiwanie kanałów, stare ustawienia kanałów zostaną zapomniane. Po wyszukaniu wszystkich, zostaną z automatu zapisane w pamięci telewizora.

7. Strojenie zakończone, miłego oglądania.